# Rejeição 525: CFOP de Importação e não informado dados da DI

| Produto | Linx DMS/Bravos                                        |  |
|---------|--------------------------------------------------------|--|
| Menu    | Menu (56300): Faturamento > Notas Fiscais > Manutenção |  |
| Data    | 02/01/2020                                             |  |
| Autor   | Usuário desconhecido (marcelo.boscaini)                |  |
| Área    | Suporte Segmento Automotivo                            |  |
|         |                                                        |  |

#### Rejeição

Rejeição 525: CFOP de Importação e não informado dados da DI

#### Causa

Quando for emitida uma NF-e com CFOP iniciado por 3, indicando uma Operação com o Exterior (idDest = 3) e de Entrada (tpNF = 0), e não for informado o Grupo de Declaração de Importação (DI), será retornado a rejeição "525 - CFOP de Importação e não informado dados da DI".

| Wari | ng                                                                                                    | ×         |
|------|----------------------------------------------------------------------------------------------------|-----------|
|      | NF-e com problema de validação nos dados:<br>[525]-[Rejeicao: CFOP de Importacao e nao inform<br>dados da DI].<br>Deve ser corrigida e reenviada para a SEFAZ para a<br>impressão do DANFE. | nado<br>a |
|      |                                                                                                    | ОК        |

### Como resolver!

Para que não ocorra a rejeição é necessário o preenchimento dos dados da importação no momento de incluir o item no "Menu (86110): Peças > Transações > Entradas > Notas de Entrada".

1. Com a nota de entrada já feita, clique em "Incluir" para incluir um novo item na nota.

| 🕻 Manutenção de Notas de Entrada                                                                                                    | x  |
|----------------------------------------------------------------------------------------------------|----|
| Consulta Manutenção                                                                                                    |    |
| Dados da Nota Dados Complementares e Desconto Valores Outros Valores Frete por Fora NF Complementar                                                                                                    |    |
| Nro Nota Fiscal      Série      Contador      Tipo de Transação      INF Ajuste de Estorno.        132786      EP      0      P01      COMPRA DE PECAS/ACESSORIOS/LUBRI      Esta NF Refere-se a uma no cancelada indevidamente                                                                                                    | ta |
| Data Documento Data Entrada Modalidade Via de Transporte Importar        02/01/2020      02/01/2020      V-Varejo      1      RODOVIARIO                                                                                                    |    |
| Fornecedor                                                                                                    |    |
| 165/09 CLIENTE ESTRANGEIRO  Total Mercadoria Total Nota Fiscal                                                                                                    |    |
| 300 C PEÇAS BALCÃO 3 C PUTROS FORNECEDORE 1.000,00                                                                                                    |    |
| Tre Confirma Operação NE-e (427)                                                                                                    |    |
| Modelo NF (uso nos Livros Fiscais)                                                                                                    |    |
| Inota Fiscal Deb Unica  ✓  ✓  ✓  ✓  ✓  ✓  ✓  ✓  ✓  ✓  ✓  ✓  ✓  ✓  ✓  ✓  ✓  ✓  ✓  ✓  ✓  ✓  ✓  ✓  ✓  ✓  ✓  ✓  ✓  ✓  ✓  ✓  ✓  ✓  ✓  ✓  ✓  ✓  ✓  ✓  ✓  ✓  ✓  ✓  ✓  ✓  ✓  ✓  ✓  ✓  ✓  ✓  ✓  ✓  ✓  ✓  ✓  ✓  ✓  ✓  ✓  ✓  ✓  ✓  ✓  ✓  ✓  ✓  ✓  ✓  ✓  ✓  ✓  ✓  ✓  ✓  ✓  ✓  ✓  ✓  ✓  ✓  ✓  ✓  ✓  ✓  ✓  ✓  ✓  ✓  ✓  ✓  ✓  ✓  ✓  ✓  ✓  ✓  ✓  ✓  ✓  ✓  ✓  ✓  ✓  ✓  ✓  ✓  ✓  ✓  ✓  ✓  ✓  ✓  ✓  ✓  ✓  ✓  ✓  ✓  ✓  ✓  ✓  ✓  ✓  ✓  ✓  ✓  ✓  ✓  ✓  ✓  ✓  < |    |
| Induir/Alterar Arq. Danfe                                                                                                    |    |
|                                                                                                    |    |
| ∑ Totaliza \$ Cond. Pagto 🛱 Consolida 🐲 Imp. NF-e I⊲ ⊲ ► ►I 💠 − 🔺 ✓ × 🗨 🚺                                                                                                    |    |
| Considera o imposto de ICMS ST / ICMS Operação Própria importado do arquivo xml-conf. parâmetro de peças                                                                                                    |    |
| Peças da Nota Fiscal Log                                                                                                    | -  |
| Cód. Item Descrição Quantidade Valor CFO Trib. P s 🕂 Induir                                                                                                    |    |
| E Evoluir                                                                                                    | ┛║ |
|                                                                                                    |    |
| ₩ Alterar                                                                                                    |    |
| Romaneio                                                                                                    |    |
| 🚵 Ler Pedido                                                                                                    |    |
| < >>                                                                                                    |    |
|                                                                                                    |    |
|                                                                                                    |    |

2. Na tela de inclusão do item preencha os dados referente a importação na parte de "Declaração de importação" abas "Desembaraço Aduaneiro" e "Adição".

| ltem de Entrada             |                                                                                                    |                   |
|-----------------------------|----------------------------------------------------------------------------------------------------|-------------------|
| Ordem Pedido                |                                                                                                    |                   |
| 1                           |                                                                                                    |                   |
| - Item Estaque              | 1.5° 2                                                                                                    |                   |
| 064260840K                  | CODREIA                                                                                                    |                   |
| 004200045K                  |                                                                                                    |                   |
|                             | ræ Procurar 📥 Incluir                                                                                              |                   |
|                             |                                                                                                    |                   |
| Quantidade Valor Tot. c/IC  | M s/IPI Valor Base de IPI % IPI Valor Tot. IPI (%) Desc. Val. Desconto %Marg                                       | . Lucro           |
| 1,000                       | 1000,00                                                                                                    | 0,00              |
| Valores PIS /COFINS -valore | es alteráveis só com a opção <considerar as="" bases="" cofins="" de="" digitados="" pis=""> marcada.</considerar> |                   |
| Posição Fiscal (NCM)        | ase do PIS % PIS (588) Valor do PIS Base do COFINS % COFINS (588)                                                  | Valor do COFIN    |
| 40103500                    | 0,00 0,00                                                                                                    |                   |
|                             |                                                                                                    |                   |
| Cód. Fiscal Operação        | Código de Tributação (268)                                                                                         |                   |
| 124 3102 - COM              | RA MERCADORIA ST FABRICA                                                                                           |                   |
| Peça tem ICMS Ret a Recol   | her                                                                                                    | ação do Líltimo i |
| 🔵 Sim 💿 Não                 |                                                                                                    | içao do ordino i  |
| Declaração de Importação    |                                                                                                    |                   |
| Número DI/DSI/DA            | Data de Registro Cód. Exportador                                                                                   |                   |
| 2222222222                  | 02/01/2020 🗸 2222222222                                                                                            |                   |
| Decemberace advancire       |                                                                                                    |                   |
| Desembaraço acualleiro      | Adição PCI Partina do ICMS Fundo de Compate a Pobreza ST Código EAN Gtin ICMS S                                    |                   |
| UF                          | Local                                                                                                    | _                 |
| SP 🗊 SÃO PAULO              | SAO PAULO                                                                                                    |                   |
| Data                        | Base Majoração COFINS % Alig.Major.COFINS Valor Majoração                                                          | COFINS            |
| 02/01/2020 🗸                |                                                                                                    |                   |
|                             |                                                                                                    |                   |
|                             | Cancelar                                                                                                    |                   |
|                             |                                                                                                    |                   |

| Item de Entrada                                                                                                    |
|----------------------------------------------------------------------------------------------------|
| Ordem Pedido                                                                                                    |
| 06A260849K CORREIA                                                                                                    |
| Quantidade Valor Tot. c/ICM s/IPI Valor Base de IPI % IPI Valor Tot. IPI (%) Desc. Val. Desconto %Marg. Lucro      1,000    1000,00      Valores EVS (COETINS avalores alteráveis pó considerar as Bases de EVS (COETINS divitados. > marcada                                                                                                    |
| Posição Fiscal (NCM)Base do PIS % PIS (588) Valor do PIS Base do COFINS % COFINS (588) Valor do COFINS<br>40103500 0,00 0,00 0,00 0,00                                                                                                    |
| B.C. F.C.P. / FECOP %ICMS F.C.P. / FECOP VIr.F.C.P. / FECOP Alig.ICMS Interestadual Dif. ICMS Reduzido                                                                                                    |
| 124 3102 - COMPRA MERCADORIA ST FABRICA V 101 010 - SUBST.TRIB. NAC                                                                                                    |
| Peça tem ICMS Ret a Recolher<br>◯ Sim                                                                                                    |
| Dedaração de Importação    Número DI/DSI/DA    Data de Registro    Cód. Exportador      222222222    02/01/2020    2222222222      Desembaraço aduaneiro    Adição    FCI    Partilha do ICMS    Fundo de Combate a Pobreza ST    Código EAN Gtin    ICMS ST ùltim • •      Número    Sequência    Código do Fabricante    06A260849K    06A260849K |
| ✓ <u>Qk</u><br>ズ <u>C</u> ancelar                                                                                                    |

Preenchendo os dados de forma correta o sistema montará no XML o Grupo referente a importação conforme exemplo:

| - <di></di>                           |  |
|---------------------------------------|--|
| <ndi>222222222</ndi>                  |  |
| <ddi>2020-01-02</ddi>                 |  |
| <xlocdesemb>SAO PAULO</xlocdesemb>    |  |
| <ufdesemb><b>SP</b></ufdesemb>        |  |
| <ddesemb>2020-01-02</ddesemb>         |  |
| <tpviatransp>7</tpviatransp>          |  |
| <tpintermedio>3</tpintermedio>        |  |
| <cnpj>54517628000198</cnpj>           |  |
| <ufterceiro>SP</ufterceiro>           |  |
| <cexportador>2222222222</cexportador> |  |
| - <adi></adi>                         |  |
| <nadicao>3</nadicao>                  |  |
| <nseqadic>3</nseqadic>                |  |
| <cfabricante>06A260849K</cfabricante> |  |
|                                       |  |
|                                       |  |
|                                       |  |
|                                       |  |

# () Atenção!

Exceções à regra!

1. A regra 525 não se aplica para os seguintes CFOP: 3.201, 3.202, 3.211, 3.503 e 3.553.

## Referência

- https://www.oobj.com.br/bc/article/rejei%C3%A7%C3%A3o-525-cfop-de-importa%C3%A7%C3%A3o-e-n%C3%A3o-informado-dados-da-di-como-resolver-441.html
  http://www.nfe.fazenda.gov.br/portal/exibirArquivo.aspx?conteudo=URCYvjVMIzI=